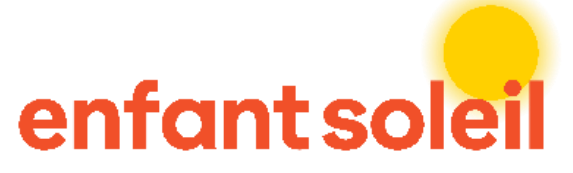

# Étapes à suivre pour devenir bénévole

# Vous trouverez ici les différentes étapes à compléter afin de faire partie de notre équipe de bénévoles

## 1. Remplir le formulaire

Rendez-vous dans la section <u>Devenir bénévole</u> et veuillez remplir le formulaire d'information générale. Vous allez recevoir une confirmation de courriel qui indique que nous avons bien reçu votre demande.

## 2. Créer votre profil

Lorsque vous aurez rempli votre formulaire, notre équipe prendra le temps d'examiner votre profil. Si votre candidature est retenue, vous recevrez un courriel de confirmation avec un lien pour mettre à jour votre profil. (Cette étape n'est pas automatique, elle peut prendre quelques minutes)

Vous pourrez donc créer votre compte sur le portail, choisir votre mot de passe, ajouter vos préférences de bénévolat et vos disponibilités.

## 3. Sélectionner votre évènement

Lorsque les deux étapes seront complétées, vous pourrez alors choisir les opportunités de bénévolat qui vous intéressent dans la section : *Évènements* 

Sur cette page, veuillez sélectionner l'évènement pour lequel vous désirez appliquer comme bénévole.

Si le tableau indique "*Aucun enregistrement à afficher* ", cela signifie qu'aucun poste n'est disponible en ce moment

Dans le cas du centre d'appel, veuillez cliquer sur Centre d'appel TELUS - Téléthon 2025

# 4. Vous allez avoir le choix, par la suite entre quatre blocs horaires. Vous pouvez en choisir plusieurs si vous désirez participer à plus d'un bloc horaire.

- Centre d'appel 08h à 10h30
- Centre d'appel 12h15 à 16h
- Centre d'appel 15h45 à 19h
- Centre d'appel 18h45 à 22h30

### 5. Lorsque vous avez cliqué sur le bloc horaire désiré,

Vous devez cliquer sur : « NOUVEAU ENGAGEMENT : CHOISIR CETTE TÂCHE »

| Me | es engagements                            |                |                                          |  |  |
|----|-------------------------------------------|----------------|------------------------------------------|--|--|
|    |                                           | Nouveau e      | Nouveau engagement : Choisir cette tâche |  |  |
|    | Fonction <b>↑</b>                         | Heure de début | Heure de fin                             |  |  |
|    | ll n'y a aucun enregistrement à afficher. |                |                                          |  |  |

### 6. Cliquez sur la loupe

| Créer |                 |                                                       |
|-------|-----------------|-------------------------------------------------------|
|       | Membre d'équipe | Q                                                     |
|       |                 | Membre d'équipe Boîte de<br>dialogue modale Lancer la |
|       | Envoyer         | recherche                                             |

7. Votre nom devrait apparaitre automatiquement. Cochez votre nom et cliquez sur « Sélectionner »

| × Rechercher des enregistrements |                  |                   |                        |  |
|----------------------------------|------------------|-------------------|------------------------|--|
|                                  |                  | Recherch          | ner Q                  |  |
| Choisissez un e                  | nregistrement et | cliquez sur Sélec | tionner pour continuer |  |
| Nom                              |                  |                   | Créé le                |  |
| justin N                         | adeau Lessard    |                   | 26/02/2025 10:57       |  |
| justin N                         | adeau Lessard    |                   | 27/02/2025 08:45       |  |
|                                  |                  |                   |                        |  |
|                                  |                  |                   |                        |  |
|                                  |                  |                   |                        |  |
|                                  |                  |                   |                        |  |
|                                  |                  |                   |                        |  |
| s                                | électionner      | Annuler           | Supprimer la valeur    |  |

#### 8. Cliquez sur « ENVOYER »

| Créer |                       |   |   |
|-------|-----------------------|---|---|
|       | Membre d'équipe       |   |   |
|       | justin Nadeau Lessard | × | Q |
|       |                       |   |   |
|       |                       |   |   |
|       | Envoyer               |   |   |
|       |                       |   |   |

#### 9. Vous allez recevoir un courriel de confirmation de votre inscription par courriel.

Pour valider et consulter vos inscriptions, vous pouvez aller dans la section « <u>Mon profil</u> » sur le menu du haut de la page.

| Mon horaire       |                                      |                              |                  |                       |
|-------------------|--------------------------------------|------------------------------|------------------|-----------------------|
| Fonction <b>↑</b> | Événement                            | Session                      | Heure de début   | Heure de fin          |
| Téléphoniste      | Centre d'appel TELUS - Téléthon 2025 | Centre d'appel - 08h à 10h30 | 31/05/2025 08:00 | 31/05/2025 V<br>10:30 |

10. Prenez le temps de vérifier vos courriels indésirables. Il arrive que nos communications s'y retrouvent.

Si vous avez besoin d'aide, n'hésitez pas à nous écrire au benevoles@enfantsoleil.ca

Merci encore infiniment de votre implication avec Enfant Soleil

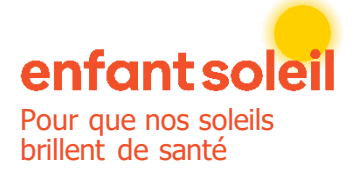

Justin Lessard Nadeau Coordonnateur évènements et bénévoles C : 418 333-4002 | courriel : jlessardnadeau@enfantsoleil.c LinkedIn | Instagram | Facebook | Tiktok